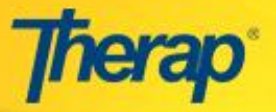

## Restablecer la Contraseña

Los administradores o usuarios con el rol administrativo de **Restablecimiento de Contraseña** son capaces de cambiar o restablecer la contraseña de otra. Por favor, siga los pasos siguientes para cambiar o restablecer una contraseña:

1. Haga clic en el enlace de la Lista de Usuarios en la fila de **Cambio de Contraseña** al mando del **General** en la pestaña **Administración (Admin)** de su tablero de instrumentos.

| To Do             | General               |                                                    |
|-------------------|-----------------------|----------------------------------------------------|
| Individual        | Provider              | Preferencias   Password Policy                     |
| Health            |                       | Archive Preference                                 |
| Agency            | Usuario               | Titles  <br>Assign External System ID              |
| Facturación       | Physician Information | List   Physician List                              |
| Admininistració   | Cambiar la contraseña | Lista de usuario                                   |
| Agency<br>Reports | Usuario Privileges    | Manage   Archive  <br>Legacy Archive Upto Jul 2011 |

 Haga clic en el nombre de inicio de sesión para seleccionar el usuario de la página Lista de usuarios. Puede introducir uno o varios parámetros de búsqueda en la cabecera para buscar el usuario. Una vez que haya entrado en el parámetro (s) de la página mostrará la información del usuario coinciden con la búsqueda.

| User List  |             |           |                                |             |               |
|------------|-------------|-----------|--------------------------------|-------------|---------------|
|            | (1 of 1) 14 |           |                                |             |               |
| Login Name | First Name  | Last Name | Title                          | Employee ID | Status<br>All |
| agraham    | Ava         | Graham    | Program Manager                | 10011       | Active        |
| amartin    | Alexander   | Martin    | Program Manager                | 10002       | Active        |
| emyers     | Emma        | Myers     | Direct Support<br>Professional | 10009       | Active        |
| esullivan  | Emily       | Sullivan  | Program Manager                | 10006       | Active        |
| ethomas    | Ethan       | Thomas    | Administrator                  | 10003       | Active        |

Los usuarios con el **Super Admin** rol administrador junto con la función administrativa **Restablecer Contraseña** puede cambiar la contraseña de los usuarios con el rol de **Super Admin**.

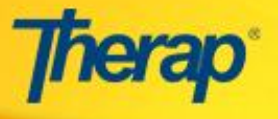

3. Esto le llevará a la página **Cambiar Contraseña**. Puede restablecer la contraseña de un usuario normal, poniendo una nueva contraseña en el campo Nueva contraseña. Confirmar la contraseña introduciéndola en el campo Confirmar contraseña.

| Change Password of Ava Graham |         |        |  |  |
|-------------------------------|---------|--------|--|--|
| Login Name:                   | agraham |        |  |  |
| New Password: *               | •••••   | Strong |  |  |
| Confirm Password: *           | •••••   |        |  |  |
| Ignore Password Policy:       | Sí 🔍 No |        |  |  |

4. Si las contraseñas introducidas en los dos campos no coinciden entre sí, se puede encontrar la señal de advertencia siguiente.

|                        | 8 ;Error!                                                                    |                    |
|------------------------|------------------------------------------------------------------------------|--------------------|
|                        | La nueva contraseña y confirma cont<br>empareia, satisfacer intento otra vez | traseña no         |
|                        |                                                                              |                    |
| ogin Name:             | agraham                                                                      |                    |
| lew Password: *        |                                                                              | Weak Medium Strong |
| Confirm Password: *    |                                                                              |                    |
| anore Password Policy: |                                                                              |                    |

5. Puede seleccionar la opción Ignorar Directiva de Contraseñas, ya sea como "Sí" o "No".

| Change Password of Ava Graham |         |                    |
|-------------------------------|---------|--------------------|
| Login Name:                   | agraham |                    |
| New Password: *               |         | Weak Medium Strong |
| Confirm Password: *           | Sí ONo  |                    |
| -                             |         |                    |
| A Parte posteriora Cance      | ar      | Change Password    |

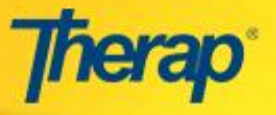

La opción de **Ignorar la Directiva de Contraseña** verifica la nueva contraseña introducida en el sistema coincide con la directiva de contraseñas de la agencia.

Por ejemplo, si la directiva de contraseñas se establece de tal manera que la contraseña debe tener al menos 6 caracteres de longitud, introducir una contraseña de 5 caracteres y elegir la opción de ignorar la política de contraseñas que significa que no se comprobará esta contraseña en particular . Una vez que el usuario inicia sesión en el sistema utilizando la contraseña proporcionada por el administrador, entonces el usuario puede cambiar la contraseña cuando sea necesario, pero tiene que cumplir con todos los requisitos de la directiva de contraseñas.

6. Una vez que haya terminado, haga clic en el botón "Cambiar contraseña" para guardar la nueva contraseña.

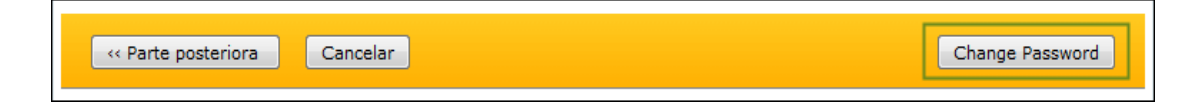